## Guía rápida Pagos Programados

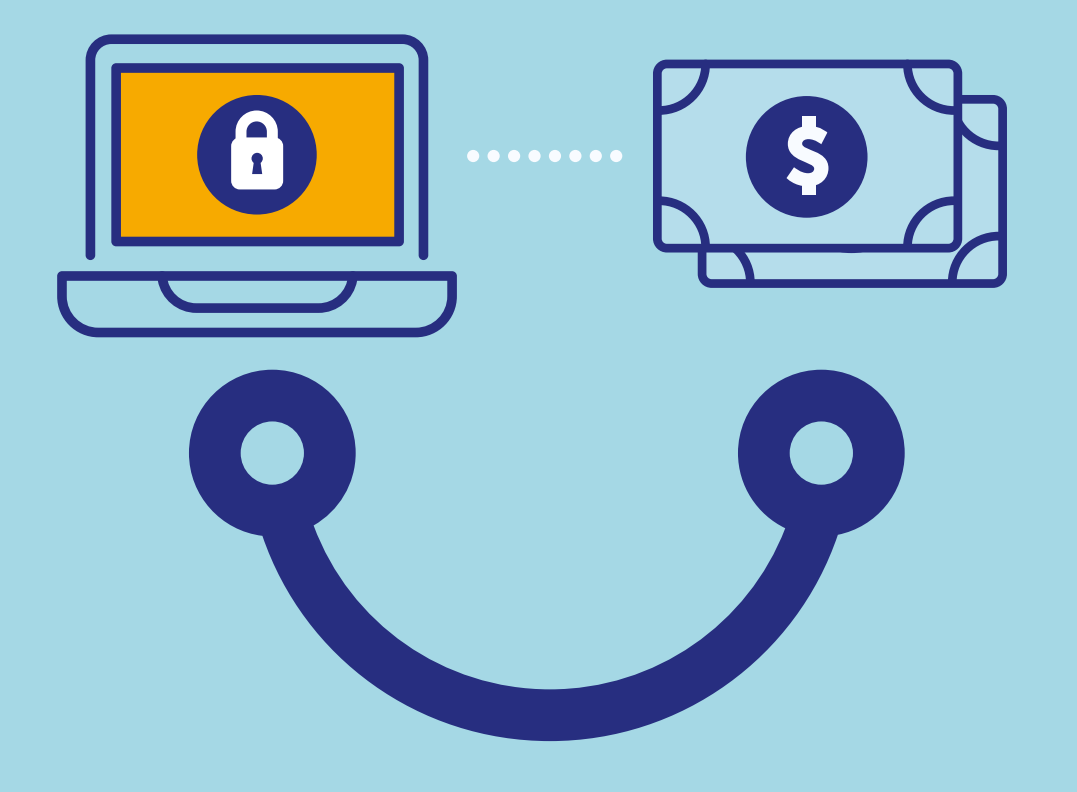

## Conectados es más fácil

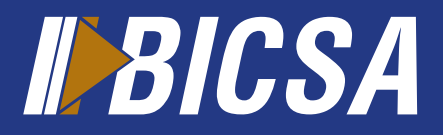

www.bicsa.com

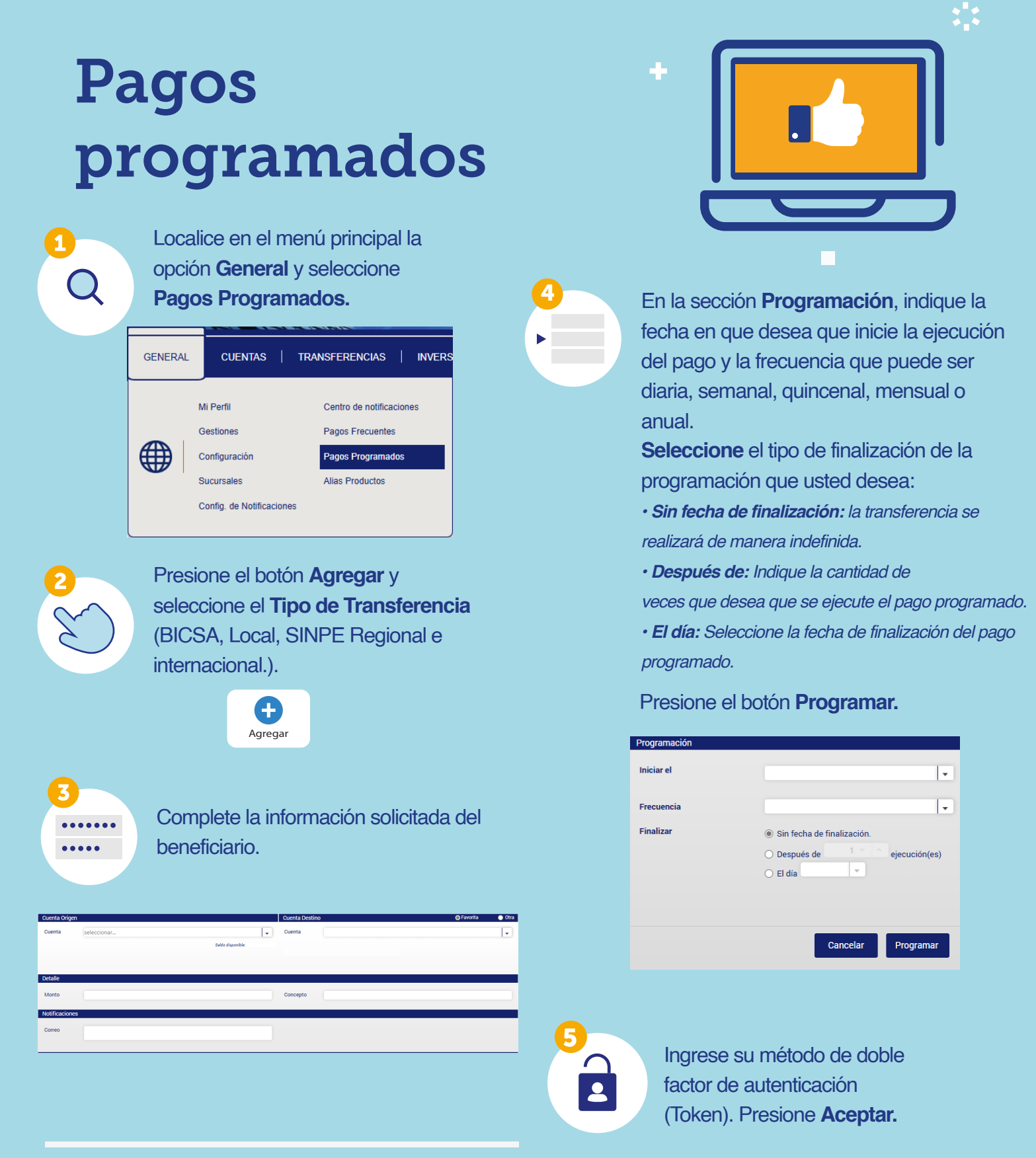

Transacciones sujetas a verificación. Las transferencias a otros Bancos locales realizadas de Lunes a Viernes antes de la 1:00 p.m. se harán efectiva el mismo día hábil.

ů 1

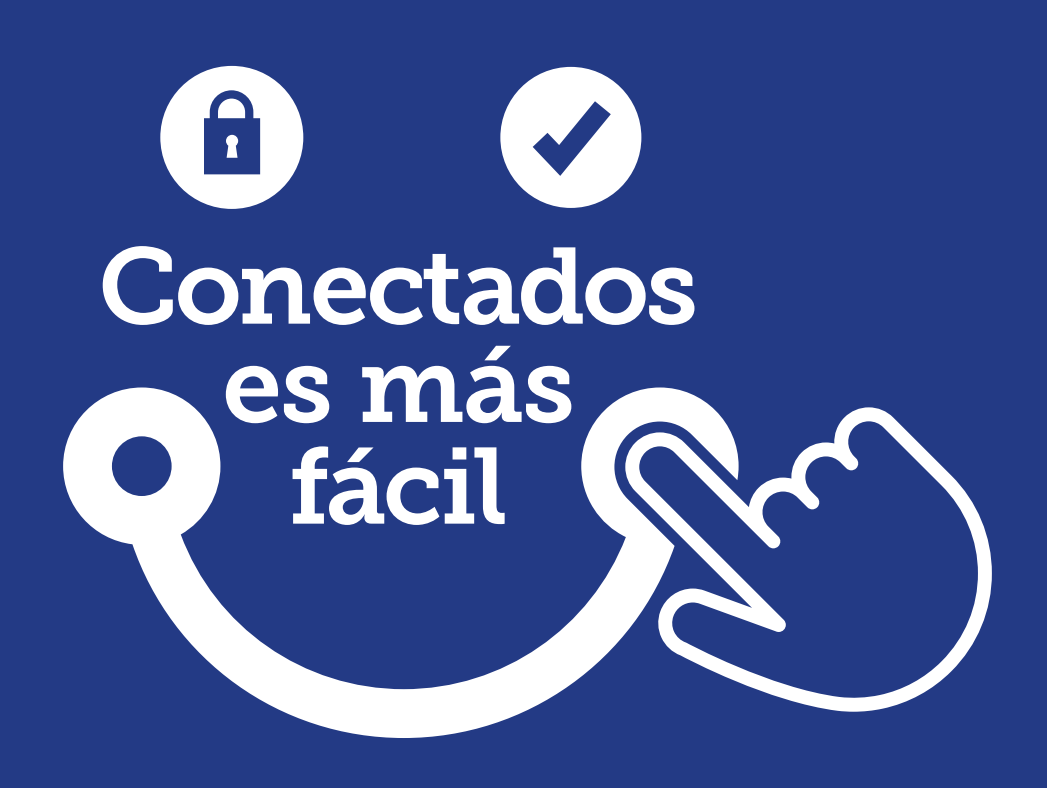

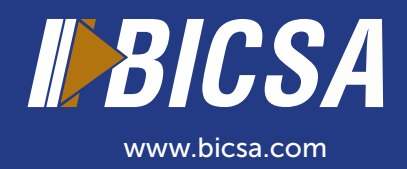